## **BOLETÍN INFORMATIVO**

Bogotá D.C., 21 de febrero de 2020

No. 021

**ASUNTO:** PUESTA EN PRODUCCIÓN DE LA CONSULTA DEL ESTRÉS TEST DE LA GARANTÍA COLECTIVA EN EL PORTAL WEB DE LA CÁMARA DE RIESGO CENTRAL DE CONTRAPARTE DE COLOMBIA S.A. - CRCC S.A.

Cualquier aclaración que requiera, favor comunicarse con Subgerencia de Riesgos y Operaciones de la CRCC S.A. vía telefónica al número 3277000 opción 1 o a través de la cuenta de correo electrónico: <u>operacionescrcc@camaraderiesgo.com.co</u>.

## A. ESTRÉS TEST DE LA GARANTÍA COLECTIVA

Con el fin que los Miembros de la Cámara puedan replicar completamente el modelo de riesgos, atendiendo las recomendaciones del mercado, IOSCO y los Principios para Infraestructuras del Mercado Financiero (PFMI), a partir del 24 de febrero del 2020 se encontrará disponible para los Miembros Liquidadores una consulta en el Portal Web de la CRCC, la cual es calculada diariamente, con la siguiente información: i) el saldo definitivo agregado de los dos Miembros Liquidadores con mayor exposición al riesgo de cada Segmento; ii) el Importe del Fondo de Garantía Colectiva de cada Segmento restando las Aportaciones agregadas de los dos Miembros Liquidadores con mayor saldo definitivo; y iii) el saldo definitivo del Miembro Liquidador que realiza la consulta.

Para poder acceder a esta consulta, es necesario que el Administrador del Portal Web de cada Miembro realice el siguiente procedimiento:

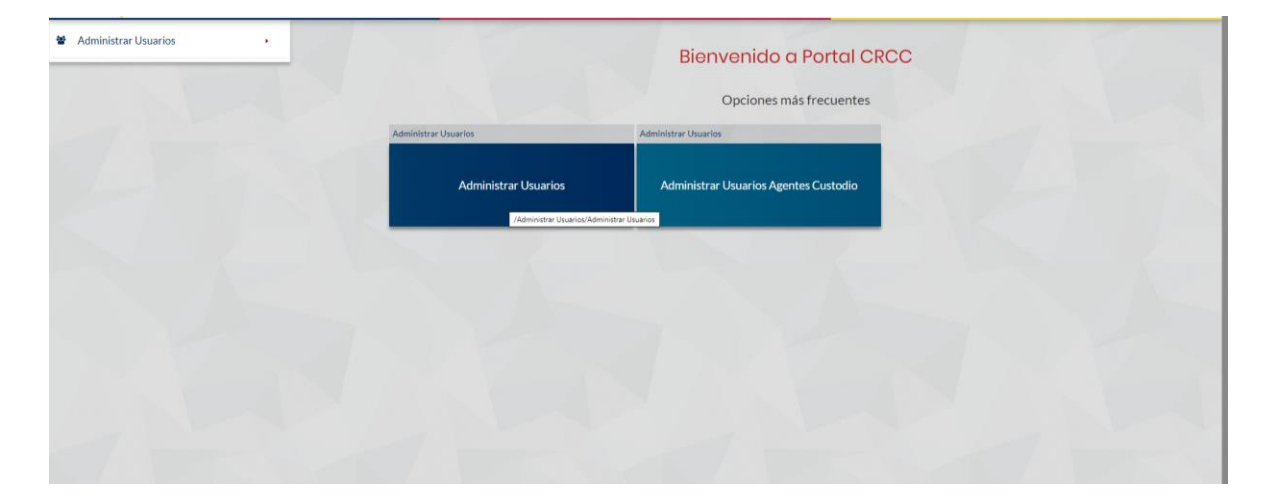

1. Acceder al Portal Web de la CRCC a la opción Administrar usuarios.

2. Seleccionar al usuario del Portal Web al cual se le quiera otorgar permisos para realizar la consulta y quitar los permisos sobre el menú Operativa diaria.

| * + Administrar Usuarios + Administrar Usuarios + Agregar Usuario                                                                                                    |                                                                                                    |        |                       |
|----------------------------------------------------------------------------------------------------|----------------------------------------------------------------------------------------------------|--------|-----------------------|
| Administrar Usuarios                                                                                                    |                                                                                                    |        |                       |
| Agregar Usuario  Mostrar siolo los usuarios en los que:      Totor      x                                                                                                    | Estado * Activo * Dirección IP null segresar lab direccióntel (P* segarados por []                                                                                                    |        |                       |
| astado: D Hitro<br>Opcienes de actualización:<br>Seleccione * P Actu                                                                                                    | Módulos                                                                                                    |        |                       |
| Nombre de Usuario 0                                                                                                    |                                                                                                    | edulos | Operaciones<br>Editar |
| Constantiation x<br>Constant and the second second se | Otasis Mercado     Ocenta Propiosi Educidador Individual     OP-Cuenta Progras del Miembro Liquidador Individual     OF-Cuenta de Terceros del Miembro Liquidador Individual     T-Cuenta de Terceros del Miembro Liquidador Individual     OF-Cuenta de Terceros del Miembro Liquidador Individual     OF-Cuenta de Terceros del Miembro Liquidador Individual     OF-Cuenta de Terceros del Miembro Liquidador Individual |        |                       |

- 3. Guardar la modificación a los permisos.
- 4. Volver a seleccionar al usuario del Portal Web sobre el que se quieren otorgar los permisos y seleccionar el menú de Operativa Diaria

|                                                                   |                                                                                                    | 🛪 🖹 Manuales 🛔 sadmon |        |
|-------------------------------------------------------------------|----------------------------------------------------------------------------------------------------|-----------------------|--------|
| * + Administrar Usuarios + Administrar Usuarios + Agregar Usuario |                                                                                                    |                       |        |
| Administrar Usuarios                                              | VAUE ID                                                                                                    |                       |        |
| + Agregar Usuario                                                 | Estado * Activo *                                                                                                    |                       |        |
| Mostrar sólo los usuarios en los que:<br>Estado: Todos "          | Direction IP null Impreseriable directionable (IP's separadas por []                                                                                                    |                       |        |
| Opciones de actualización:<br>Selectone • Actu                    | Mdoluks "  Mdoloto " Stream and the second second s |                       |        |
| Nombre de Usuario 🍳                                               | Scuertas regiona del miemetro Lapudador Individual     Contabilidad     Contabilidad     Encres del Miembro Liquidador Individual     Contabilidad                                                                                                    |                       |        |
| Juan Selection Choris Planar                                      | Informes<br>  Alustes Gobierno Corporativo<br>  Administrar Usuarios<br>  ♥ Datas Mericado<br>  ♥ Openativo Diciria]                                                                                                    |                       | Editar |
| Superior dates a:                                                 | OP-Cuenta Propias del Miembro Luguidador Individual     On-Cuenta de Proceso del Miembro Luguidador Individual     T-Cuentas Propias del Miembro Luguidador Individual     T-Cuentas Propias del Miembro Luguidador Individual     Ocestion Garantiae                                                                                                    |                       |        |
|                                                                   |                                                                                                    |                       |        |

- 5. Guardar la modificación realizada.
- Para comprobar que el procedimiento se realizó de manera correcta, el usuario sobre el cual se modificaron los permisos deberá ingresar al Portal Web de la CRCC y validar que tenga habilitada la opción Stress Test de la Garantía Colectiva

|                                               | 000           |                                                                                      |                      |    |         |             | *                | D Manu      | ales 🛔    | rhenao       |          |
|-----------------------------------------------|---------------|--------------------------------------------------------------------------------------|----------------------|----|---------|-------------|------------------|-------------|-----------|--------------|----------|
| Datos del Mercado                             |               | liquidación                                                                          |                      |    |         |             |                  |             |           |              |          |
| Operativa Diaria                              | •             | Cuentas >                                                                            |                      |    |         |             |                  |             |           |              |          |
| % Tarifas                                     | •             | Miembro No Liquidador     Operaciones                                                |                      |    |         |             |                  |             |           |              |          |
| Administración del Sistema                    |               | * Operaciones                                                                        | and the second       |    | CRCC+CI |             | to Central de l  | Contraparte | 0.000     | a dimine P   | ·        |
|                                               |               | Posición Abierta >                                                                   | Fecha 01/            |    |         | = 21/02/202 |                  |             | O Buscar  | 2 Limpiar Po | rmulario |
| Simuladores                                   |               | * Posición Abierta                                                                   | Dep. D<br>Negociació |    | Miembro |             | Cuenta<br>CRCC ¢ | Tipo IL :   | Titulos o |              |          |
| Banco de la Republica                         |               | Garantías ><br>• Garantías Diarias, Depositadas y Exigidas                           | 22                   |    |         |             |                  |             |           |              |          |
| Gestión Garantías                             |               | " Detalle de Garantías Depositadas                                                   | 1                    | 20 |         |             |                  |             |           |              | 1        |
| + SAS                                         | •             | <ul> <li>Movimiento Garantias</li> <li>Riesgo en Situación de Estrés Test</li> </ul> | al: 244              |    |         |             |                  |             |           |              |          |
| 3 Simultaneas                                 |               | Stress Test de la Garantía Colectiva Primas >                                        |                      |    |         |             |                  |             |           |              |          |
| <ul> <li>Renta Variable</li> </ul>            |               | Consulta Prima Opciones Variation Margin >                                           |                      |    |         |             |                  |             |           |              |          |
| Contado                                       |               | <ul> <li>** Variation Margin</li> <li>** Variation Margin Pendiente</li> </ul>       |                      |    |         |             |                  |             |           |              |          |
|                                               |               | Tablas Garantías                                                                     |                      |    |         |             |                  |             |           |              |          |
| https://10.211.28.112/PortalWeb/faces/pages/o | operacionDiar | ia/garantias/garantiasEstresTestColectiva.xhtml                                      | _                    |    |         |             |                  |             |           |              |          |

Una vez los permisos se hayan otorgado, el usuario podrá acceder a la siguiente pantalla, en la que podrá consultar, con fecha de la sesión anterior, el saldo definitivo del Miembro Liquidador en cada Segmento, su ranking diario frente a los saldos definitivos de los demás Miembros Liquidadores participantes en cada Segmento, la suma de los saldos definitivos de los dos Miembros con mayor exposición y el Importe del Fondo de Garantía Colectiva de cada Segmento, restando las Aportaciones de los dos Miembros Liquidadores con mayor exposición

|                                                           |                                            |                             | 🌴 🖺 Manuales 🛔 dpulido                                                   |
|-----------------------------------------------------------|--------------------------------------------|-----------------------------|--------------------------------------------------------------------------|
| rantías + Stress Test dela Garantía Colectiva             |                                            |                             |                                                                          |
| s Test dela Garantía Colectiva                            |                                            |                             |                                                                          |
|                                                           |                                            |                             | Seleccione Fecha: 20/02/2020 8 P Buscar P Limplar Formulari              |
| Segmento C2                                               |                                            | Segmento C7                 |                                                                          |
| Posición Miembro                                          | Saldo Definitivo                           | Posición Miembro            | Saldo Definitivo                                                         |
| 3 M                                                       | \$3.00                                     | 2 M                         | \$3.97                                                                   |
| (1 of 1)                                                  | 1 3 .                                      | (1 of                       | (1) 14 44 <b>1</b> 80 81 <b>3</b>                                        |
|                                                           | Total: 1                                   |                             | Total: 1                                                                 |
| Sumatoria de saldos definitivo<br>Resto Fondo de Garantía | os \$15.878.102.704<br>as \$84.950.000.000 | Sumatoria de s<br>Resto For | saldos definitivos \$9.634.486.389<br>ndo de Garantías \$114.500.000.000 |
| Segmento Renta Variable C8 y CV                           |                                            | Segmento C9                 |                                                                          |
| Posición Miembro                                          | Saldo Definitivo                           | Posición Miembro            | Saldo Definitivo                                                         |
| 2 8                                                       | \$4.35                                     |                             | No hay Stress Test para este segmento.                                   |
| (1 of 1) 🚥 🤜                                              | 1                                          | (1                          | of 1) 14 44 30 31                                                        |
| 1                                                         | Total: 1                                   |                             | Total: 0                                                                 |
| Sumatoria de saldos definitivo                            | \$9.619.935.601                            | Sumatoria de s              | aldos definitivos \$0                                                    |
| Resto Fondo de Garantía                                   | \$8,640,000,000                            | Resto Fo                    | ndo de Garantías \$1.680.000.000                                         |

Jaime Andrés Restrepo Subgerente de Riesgo y Metodologías